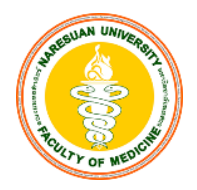

## แนวปฏิบัติของนิสิตสำหรับการสอบด้วยระบบ ExamPlus ปีการศึกษา 2567-2568

### คณะแพทยศาสตร์ มหาวิทยาลัยนเรศวร

#### ก่อนการสอบ

- คณะแพทย์กำหนดให้ใช้ iPad ในการสอบด้วยระบบ ExamPlus เท่านั้น (iPad ต้องรองรับ iOS 15.1 -17.7.1 หรือ 18.1 ขึ้นไป (หลีกเลี่ยงการใช้งานด้วย iPadOS 18.0.1))
- 2. จัดเตรียมแบตเตอรี่ iPad ให้เต็ม หรือ ≥ 70 % ของตัวเครื่อง เพื่อให้เพียงพอกับระยะเวลาสอบ
- 3. Restart iPad เพื่อเริ่มการทำงานใหม่และ<u>เคลียร์ทุก Application ที่เปิดค้างอยู่</u>

# 4. <u>ถอดเคส iPad ออก ให้เหลือเพียงตัวเครื่องเท่านั้น</u>

- 5. ห้ามน้ำ Smart watch หรือ Apple watch เข้าห้องสอบ
- 6. สิ่งที่อนุญาตให้นำเข้าห้องสอบ
  - 6.1 บัตรประจำตัวประชาชน
  - 6.2 iPad

6.3 apple pencil หรือ ปากกาอื่นๆ ที่ใช้กับ iPad

- 6.4 แบตเตอรี่สำรอง (Power bank) จำนวน 1 ก้อน
  - เป็น Power bank ที่ใช้สำหรับชาร์จไฟเท่านั้น ไม่มีคุณสมบัติอื่น
  - ควรมีความจุมากกว่า 10,000 mAh
- 7. ให้ผู้เข้าสอบมาสอบในสถานที่ที่กำหนดให้เท่านั้น
- ทางคณะฯ/ศศค. จัดเตรียมกระดาษโน๊ต (A4 จำนวน 1 แผ่น) ดินสอ จำนวน 1 แท่ง ยางลบ จำนวน 1 ก้อน วางไว้บนโต๊ะสอบ
- 9. การเข้าถึงสัญญาณอินเตอร์เน็ตให้ใช้ Wi-Fi ของคณะฯ/ศศค. เท่านั้น
- 10. ก่อนข้าห้องสอบ ตั้งค่า iPad ดังต่อไปนี้
  - 10.1 เปิดโหมดห้ามรบกวน (Do not disturb) รูปพระจันทร์เสี้ยว
  - 10.2 เปิดโหมดเครื่องบิน (Airplane mode) และเปิด Wi-Fi
  - 10.3 ปิด accessibility mode และ battery safe mode

| 1.ไปที่ตั้งค่า<br>ເອົາ<br>2. เลือกเมนู <u>แบตเตอรี่</u>                       |
|-------------------------------------------------------------------------------|
| 2. เลือกเมนู <u>แบตเตอร</u> ี่                                                |
| Appin Prest  Tauch D & Prescode  Tauch D & Prescode  Introv  Prescy & Stockry |
| 3. ปิด <u>โหมดประหยัดพลังงาน</u><br>ดังรูป                                    |
| + T (k)                                                                       |
|                                                                               |

10.4 Download application "Exam Pod"

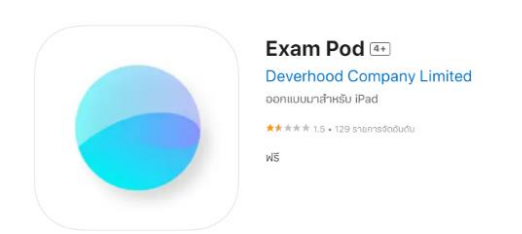

- 10.5 เชื่อมต่อ Wifi โดยเลือกชื่อ Wifi และใส่ Password ตามที่คณะฯ/ศศค.กำหนดให้นิสิตเป็นรายบุคคล
  - เช่น ชื่อ WiFi : NT1\_5GHz

Password : nt@tele1234

10.6 เปิด application "Exam Pod"

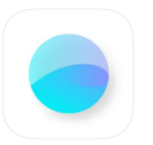

10.7 เลือก Examination center "NU"

| 417 n 62A          | . 148                      | Φ0.786 <b>•</b> |
|--------------------|----------------------------|-----------------|
|                    | Exam Pod                   |                 |
| Examination Center | C releas                   |                 |
| spiph              |                            |                 |
| rimu               |                            |                 |
| spr                |                            |                 |
| exan∵+             |                            |                 |
| nu                 |                            |                 |
| րդս                |                            |                 |
| dentotu            |                            |                 |
| ent                |                            |                 |
|                    | President and an advantage |                 |

10.8 กรอก Pod id "NU" กด "OK"

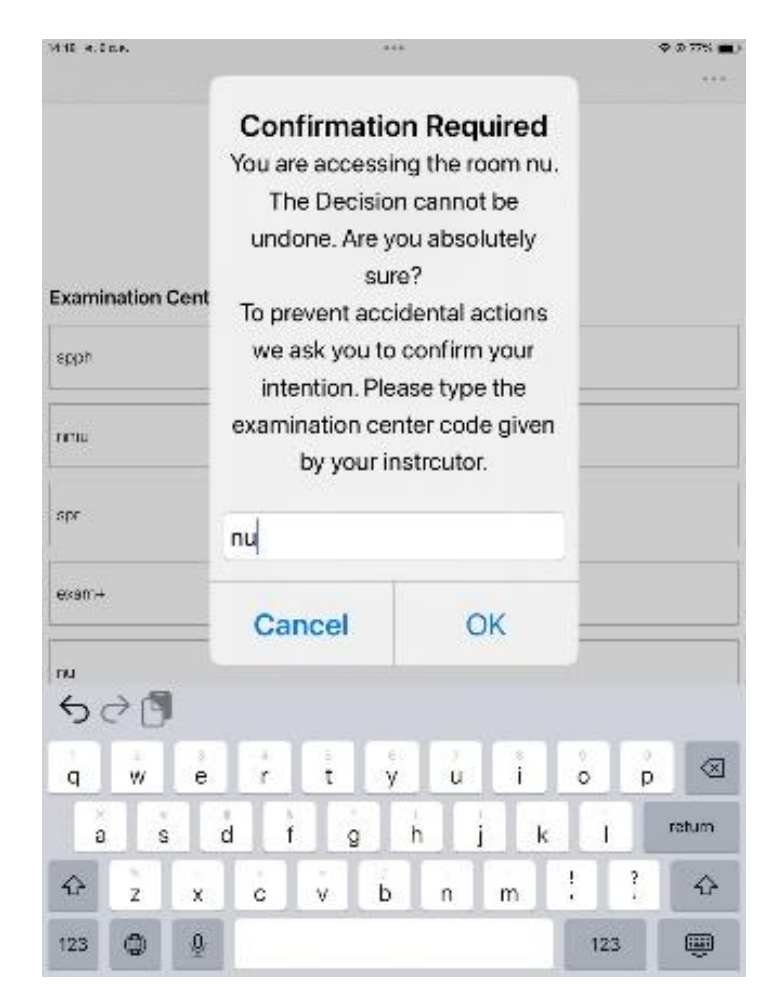

10.9 ยืนยันการล็อค กด "ใช่" / "Yes" หลังจากนี้ iPad จะล็อค

| MIE A.INF.                   |                                                                                                    |     | ( <b>■</b> ೫۳۳ ₪ ♥<br>+++ | VIG7 FIGDec                                                            |                                              | **  | \$ 0.70% <b>■</b> ) |  |
|------------------------------|----------------------------------------------------------------------------------------------------|-----|---------------------------|------------------------------------------------------------------------|----------------------------------------------|-----|---------------------|--|
| Exam Pod                     |                                                                                                    |     |                           | Exam Pod                                                               |                                              |     |                     |  |
| Examination (                | Examination Center Arcices                                                                                             |     |                           |                                                                        | Examination Center Carelese                  |     |                     |  |
| spph                         | <b>ยืนขันการล็อคแอปเอง</b><br>Exam ด้องการเริ่มโหบดการ<br>ประเมินผล ดูณจะไม่สามารถใช้<br>แอปอื่นได้บน iPad จนกว่า Exam |     |                           | folds                                                                  | Confirm App Self-Lock<br>Exam wants to start |     |                     |  |
| mu                           |                                                                                                    |     |                           | r mu                                                                   | Assessment M<br>unable to use                |     |                     |  |
| spr                          | สิ้นสุดโหมดกา<br>ต้องการอนุญาย                                                                                         |     | spr                       | iPad until Exam ends<br>Assessment Mode. Do you<br>want to allow this? |                                              |     |                     |  |
| exam+                        |                                                                                                    |     | exam+                     |                                                                        |                                              |     |                     |  |
| nu                           | ીમં                                                                                                    | ใช่ |                           | nu                                                                     | No                                           | Yes |                     |  |
| pna                          | pra.                                                                                                    |     |                           | pni                                                                    |                                              |     |                     |  |
| dentotu                      |                                                                                                    |     |                           | dentotu                                                                |                                              |     |                     |  |
| oni                          |                                                                                                    |     |                           | oni                                                                    |                                              |     |                     |  |
| - President and an extension |                                                                                                    |     | - Freeday, second start   |                                                                        |                                              |     |                     |  |

10.10 เมื่อ iPad เข้าสู่หน้าจอ Login แสดงให้ผู้คุมสอบตรวจก่อนเข้าห้องสอบ

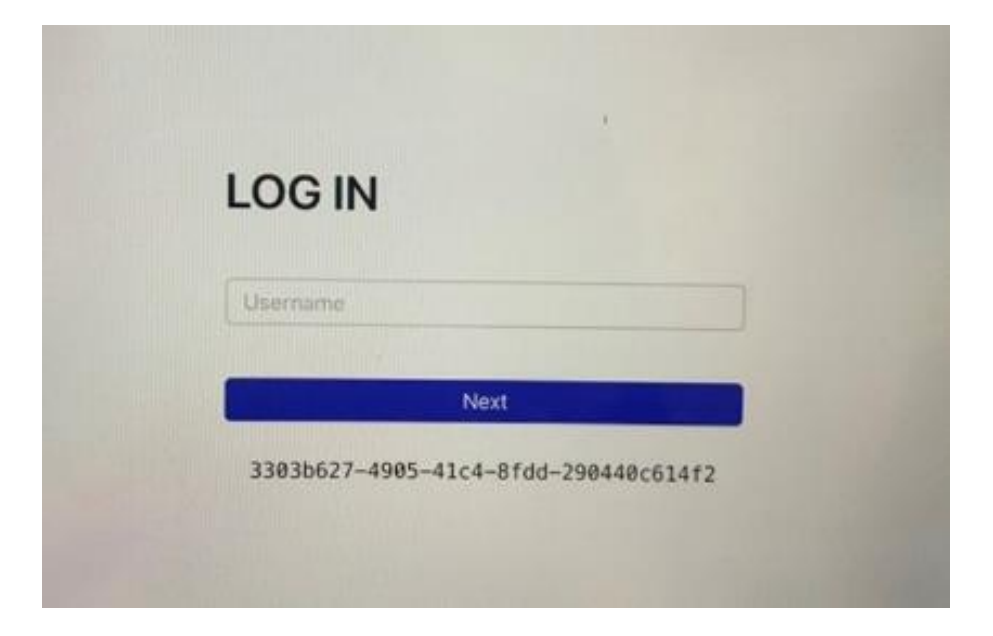

หมายเหตุ : หากเข้าใช้งานแล้วเกิดปัญหา "Guided Access Session Failed !" ให้ Restart iPad (ปิด - เปิดเครื่องใหม่) แล้วเข้าใช้ Exam Pod อีกครั้ง

10.11 เมื่อนั่งประจำโต๊ะสอบ ให้ Login ด้วย Username และ password ที่กำหนด ระบบจะแสดง หน้าปกข้อสอบ และรอสัญญาณเริ่มสอบ

#### ระหว่างการสอบ

- 1. กรณี iPad มีปัญหาให้แจ้งผู้คุมสอบ เพื่อใช้ iPad สำรองของคณะฯ/ศศค.
- 2. กรณีสัญญาณอินเทอร์เน็ตช้า ไม่สามารถทำข้อสอบได้ให้แจ้งผู้คุมสอบ
- กรณีเกิดปัญหาอื่น ๆ ที่ทำไม่สามารถทำข้อสอบได้ให้แจ้งผู้คุมสอบทันที
- 4. หากมีปัญหาและไม่แจ้งผู้คุมสอบ จะถือว่าทุจริตในการสอบ
- 5. ไม่อนุญาตให้นิสิตออกจากห้องสอบก่อนหมดเวลาสอบ

### หลังการสอบ

- เมื่อสอบเสร็จแล้ว ผู้คุมสอบจะแจ้งรหัสปลดล๊อกหน้าจอ หรือ ขึ้นรหัส log out passcode unlock iPad ให้บนจอโปรเจคเตอร์ นิสิตจึงจะออกจากระบบการสอบได้
- ให้นิสิตแสดงหน้าจอ iPad ที่ออกจากระบบเรียบร้อยแล้ว ให้ผู้คุมสอบตรวจสอบก่อน ออกจากห้องสอบ